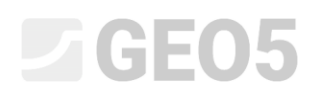

### Nastavení výpočtu a Správce nastavení

Program: Tížná zeď

Soubor: Demo\_manual\_01.gtz

Tento inženýrský manuál popisuje využití funkce Správce nastavení, pomocí které se definují normy, výpočtové součinitele a metodiky posouzení. Je to základní krok společný pro všechny programy GEO5.

#### Úvod:

Programy GEO5 se v současnosti používají ve více než 100 zemích světa. Inženýrský úkol je v každé zemi stejný – prokázat, že navržená konstrukce (zeď, základ, pažení…) je bezpečně navržena a splňuje všechny na ní kladené nároky.

Zatímco základní charakteristiky konstrukce (např. geometrie, terén, umístění kotev, hladina podzemní vody, přitížení) jsou vždy stejné, způsob prokázání bezpečnosti a používané teorie výpočtu se liší. Velké množství nových teorií, a především dílčích součinitelů výpočtu vede k zadávání množství vstupních dat a tím k nepřehlednosti programů. Z tohoto důvodu došlo v programech GEO5 k vytvoření funkce Správce nastavení (od verze 15).

Ve Správci nastavení jsou uvedeny veškeré údaje o normách, metodách a součinitelích potřebných pro posouzení konstrukce v dané zemi. Základní myšlenkou je, že se každý uživatel seznámí s Nastaveními dostupnými v programu (případně si vytvoří vlastní Nastavení výpočtu) a ty pak při vlastní práci používá. Do Administrátoru nastavení, resp. Editace nastavení pak vstupuje pouze výjimečně.

#### Zadání úlohy:

Proveďte posouzení tížné zdi podle obrázku na posunutí a překlopení podle následujících norem a postupů:

- 1) ČSN 73 0037
- 2) EN 1997 DA 1
- 3) EN 1997 DA 2
- 4) EN 1997 DA 3
- 5) podle stupně bezpečnosti na SF = 1,6

## **GE05**

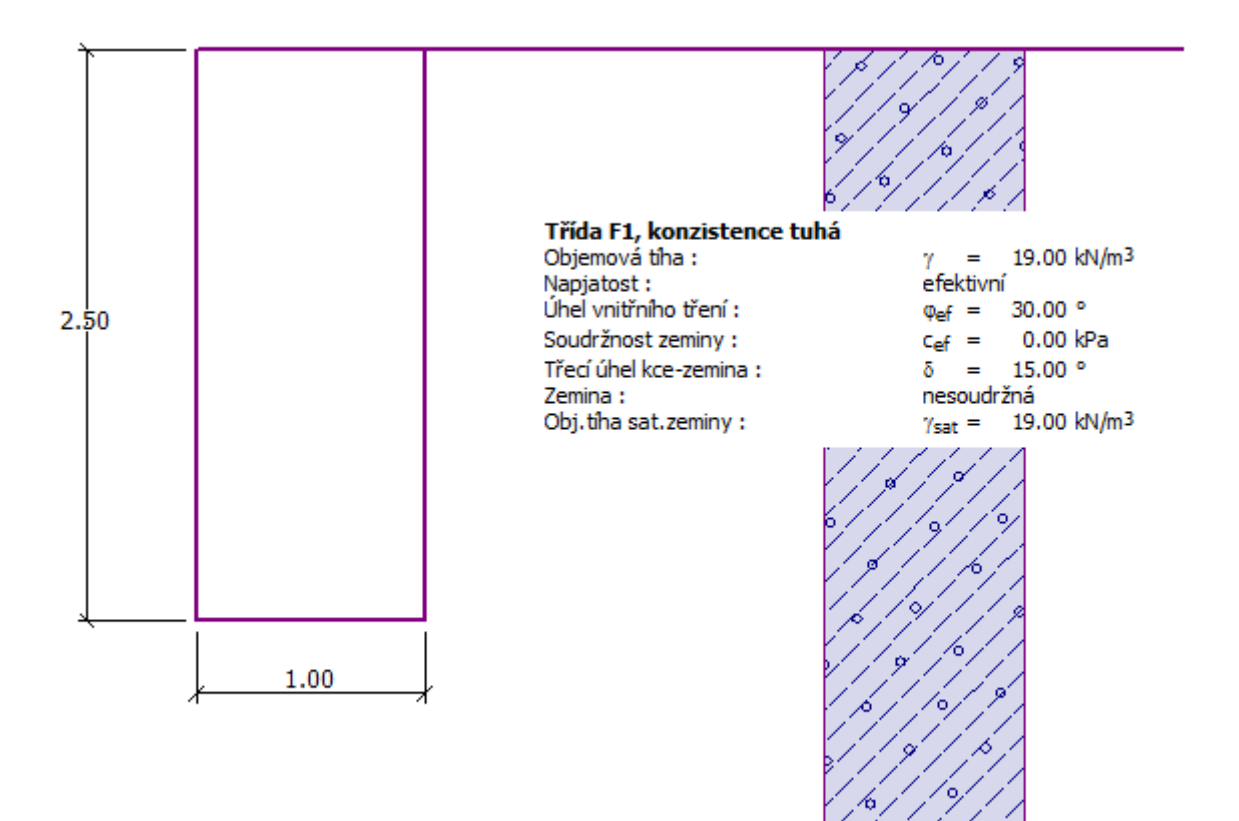

Schéma gravitační zdi pro výpočet

#### Řešení:

Nejprve zadáme základní údaje o konstrukci a geologických podmínkách v rámech "Geometrie", "Zeminy" a "Přiřazení". Ostatní rámy nejsou pro náš jednoduchý příklad potřebné, takže je můžeme přeskočit. Jako první zadáme geometrii zdi v rámu "Geometrie" dle následujícího obrázku. Zadáme hodnoty  $k_1 = 1$  m,  $k_2 = 2$  m a  $k_3 = 0,5$  m. Hodnoty  $s_1$ ,  $s_2$  a  $s_3$  změníme na 0 m.

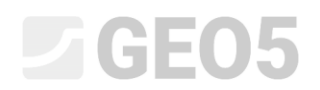

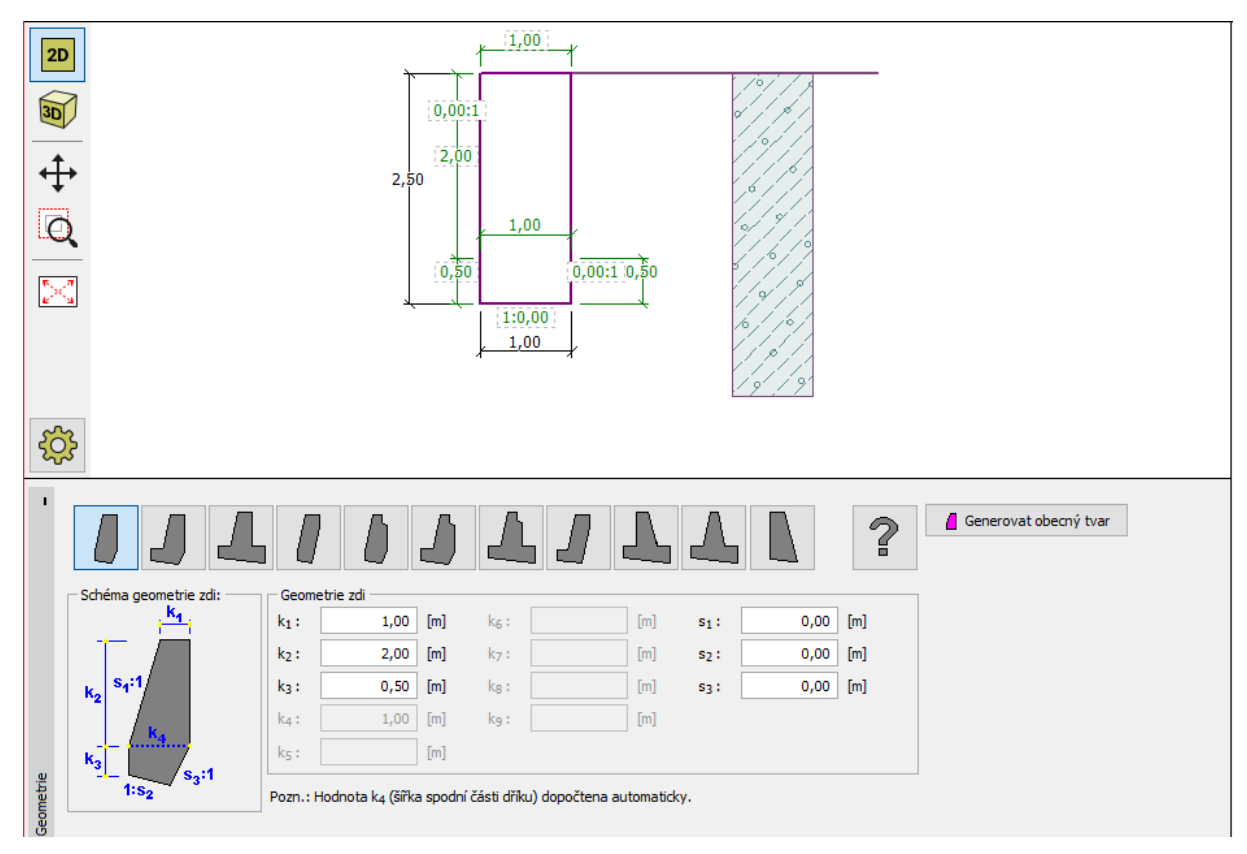

Rám "Geometrie" – zadání rozměrů tížné zdi

Poté přejdeme do rámu "Zeminy", kde přidáme novou zeminu třídy F1 dle specifikací uvedených v tabulce.

| Zemina<br>(specifikace, zatřídění) | Objemová<br>tíha<br>$\gamma \left[ kN/m^3 \right]$ | Úhel<br>vnitřního<br>tření<br>$\varphi_{ef}$ [°] | Soudržnost<br>zeminy<br>c <sub>ef</sub> [kPa] | Třecí úhel<br>kce – zemina $\delta = [\circ]$ |
|------------------------------------|----------------------------------------------------|--------------------------------------------------|-----------------------------------------------|-----------------------------------------------|
| F1, tuhá konzistence               | 19,0                                               | 30,0                                             | 0                                             | 15,0                                          |

Tabulka s parametry zeminy

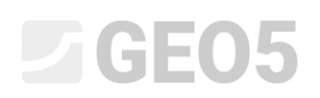

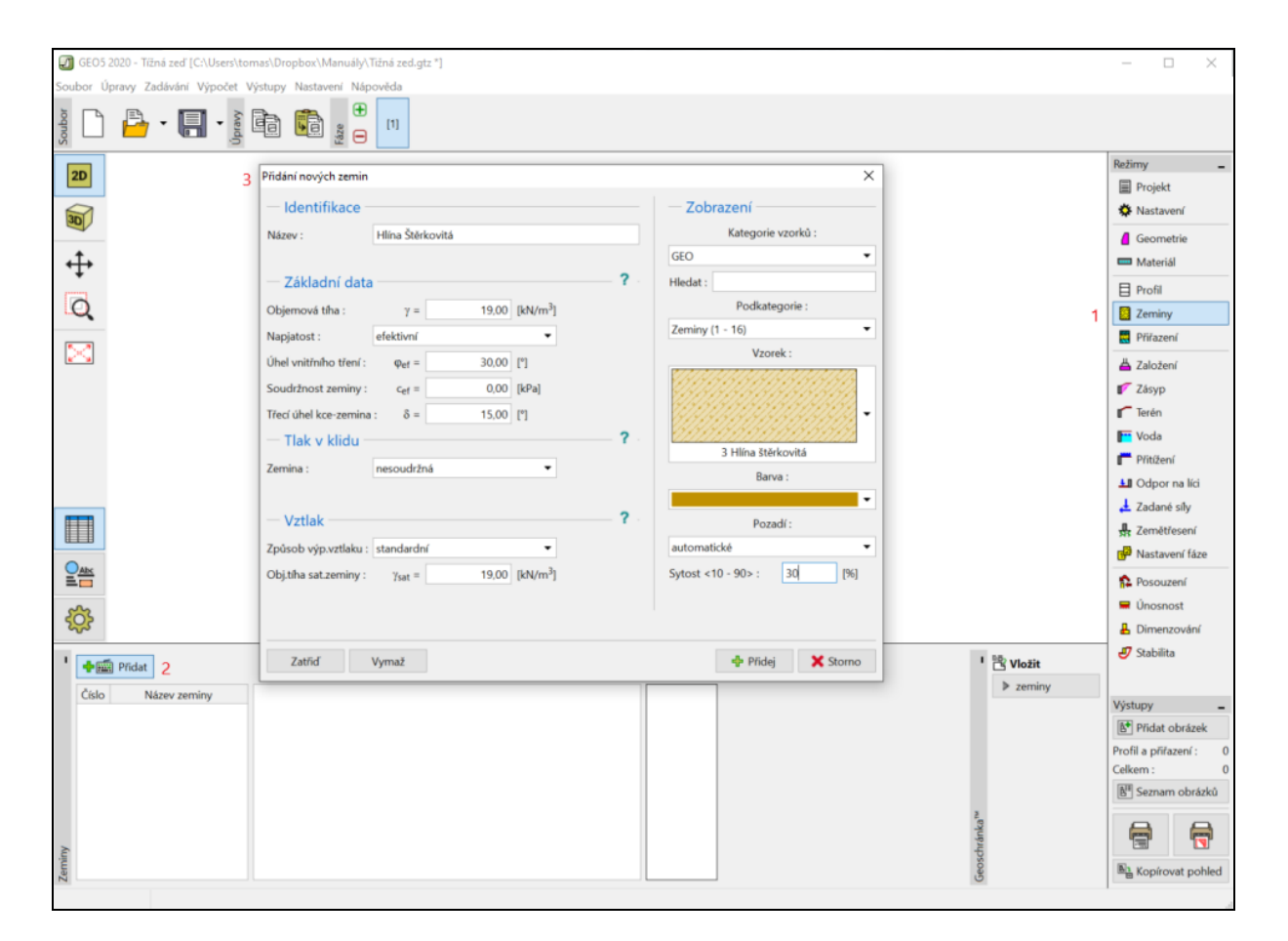

V rámu "Přiřazení" se automaticky do vrstvy či vrstev profilu přiřadí první zemina a je zde možné toto přiřazení měnit. Tím je základní zadání konstrukce hotovo a můžeme přejít k zadání norem a vlastnímu výpočtu tížné zdi.

V rámu "Nastavení" stiskneme tlačítko "Vybrat nastavení" a zvolíme možnost č. 8 "Česká republika – původní normy ČSN (73 1001, 73 1002, 73 0037)".

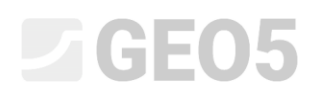

| 🖉 Seznam r | nastavení výpočtu                                               |          |           |          |
|------------|-----------------------------------------------------------------|----------|-----------|----------|
| Číslo      | Název                                                           | Platnost | $\square$ |          |
| 1          | Standardní - stupně bezpečnosti                                 | Všechny  |           |          |
| 2          | Standardní - mezní stavy                                        | Všechny  |           |          |
| 3          | Standardní - EN 1997 - DA1                                      | Všechny  |           |          |
| 4          | Standardní - EN 1997 - DA2                                      | Všechny  |           |          |
| 5          | Standardní - EN 1997 - DA3                                      | Všechny  |           |          |
| 6          | Standardní - LRFD 2003                                          | Všechny  |           |          |
| 7          | Standardní - bez redukce                                        | Všechny  |           |          |
| 8          | Česká republika - původní normy ČSN (73 1001, 73 1002, 73 0037) | Všechny  |           |          |
| 9          | Slovensko - původní normy ČSN (73 1001, 73 1002, 73 0037)       | Všechny  | ]         |          |
| 10         | Slovensko - EN 1997                                             | Všechny  |           |          |
| 69         | Švýcarsko - SIA 260 (267) - STR, GEO - standard                 | Všechny  |           |          |
| 70         | Švýcarsko - SIA 260 (267) - STR, EQU - standard                 | Všechny  |           |          |
|            |                                                                 |          | -         | 🗸 ОК     |
|            |                                                                 |          | -         | 🗙 Storno |

Dialogové okno "Seznam nastavení výpočtu"

Poznámka: Podoba tohoto dialogového okna závisí na volbě aktivních norem ve Správci nastavení – více informací najdete v nápovědě k programu (po stisknutí tlačítka F1). Pokud dané nastavení v dialogovém okně "Seznam nastavení výpočtu" chybí, můžete ho v dialogovém okně "Správce nastavení" zapnout.

Nyní přejdeme do rámu "Posouzení", kde zaznamenáme hodnoty využití konstrukce – 53,1% pro překlopení, a 66,5% pro posunutí.

### **GE05**

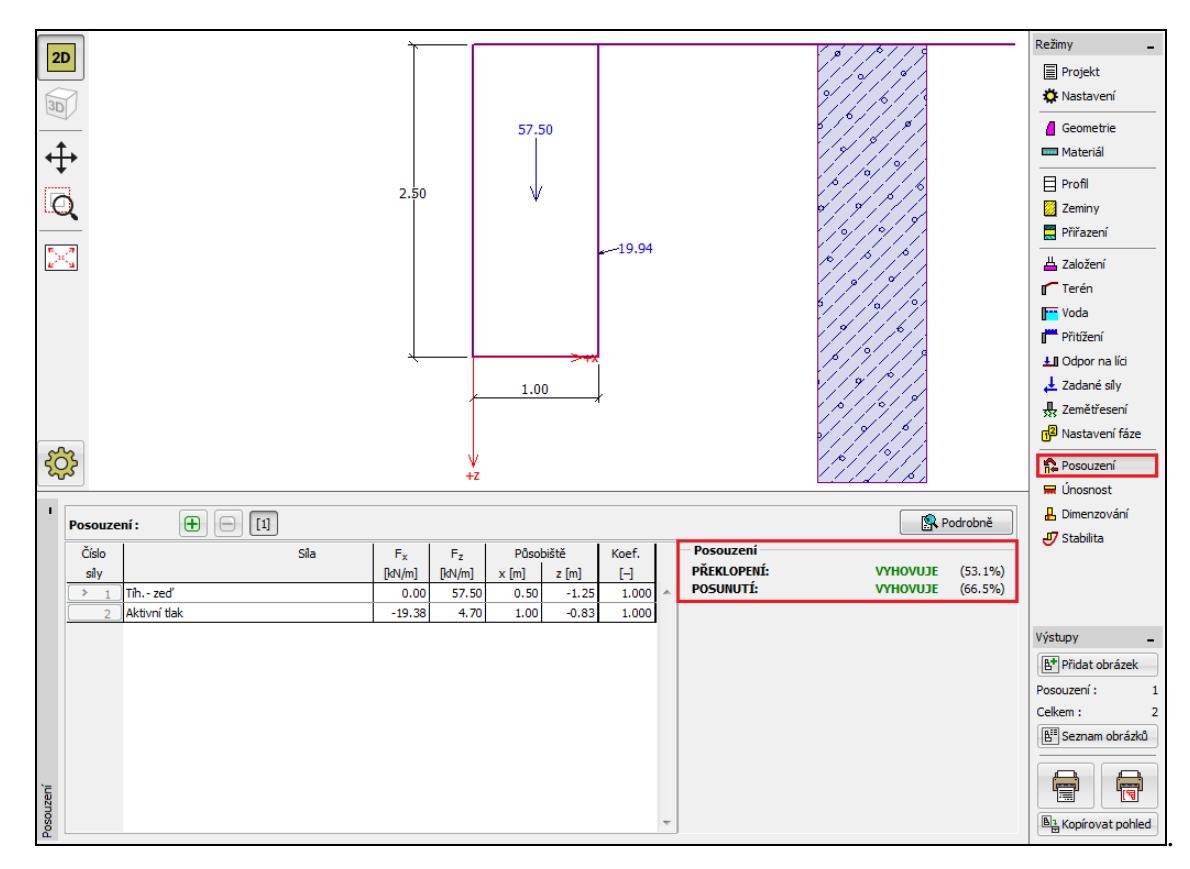

Rám "Posouzení" – výsledky výpočtu pro ČSN 73 0037

#### Poté v rámu "Nastavení" vybereme volbu č. 3 "Standardní – EN 1997 – DA1".

| 🖉 Seznam nastavení výpočtu |                                                                 |          |               | ×        |
|----------------------------|-----------------------------------------------------------------|----------|---------------|----------|
| Číslo                      | Název                                                           | Platnost |               |          |
| 1                          | Standardní - stupně bezpečnosti                                 | Všechny  | -             |          |
| 2                          | Standardní - mezní stavy                                        | Všechny  | 1             |          |
| 3                          | Standardní - EN 1997 - DA1                                      | Všechny  |               |          |
| 4                          | Standardní - EN 1997 - DA2                                      | Všechny  | 1             |          |
| 5                          | Standardní - EN 1997 - DA3                                      | Všechny  | 1             |          |
| 6                          | Standardní - LRFD 2003                                          | Všechny  | 1             |          |
| 7                          | Standardní - bez redukce                                        | Všechny  | 1             |          |
| 8                          | Česká republika - původní normy ČSN (73 1001, 73 1002, 73 0037) | Všechny  | 1             |          |
| 9                          | Slovensko - původní normy ČSN (73 1001, 73 1002, 73 0037)       | Všechny  | 1             |          |
| 10                         | Slovensko - EN 1997                                             | Všechny  | 1             |          |
| 69                         | Švýcarsko - SIA 260 (267) - STR, GEO - standard                 | Všechny  | 1             |          |
| 70                         | Švýcarsko - SIA 260 (267) - STR, EQU - standard                 | Všechny  | 1             |          |
|                            |                                                                 |          |               |          |
|                            |                                                                 |          | $\overline{}$ | 🗙 Storno |
|                            |                                                                 |          |               |          |

Dialogové okno "Seznam nastavení výpočtu"

Opět provedeme výpočet a zapíšeme výsledky (55,6% a 74,7%) pro EN 1997, DA1.

# **GEO5**

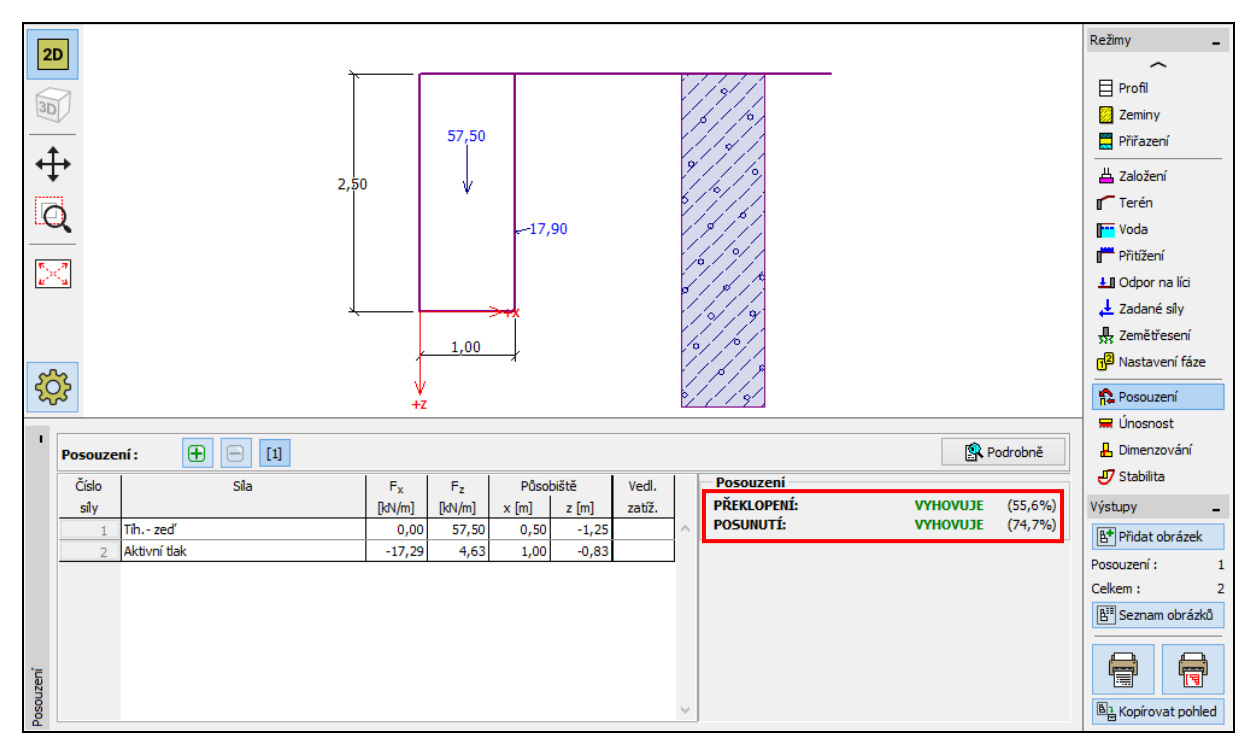

Rám "Posouzení" – výsledky výpočtu pro EN 1997, DA1

Postup opakujeme i pro nastavení č. 4 "Standardní – EN 1997 – DA2" a nastavení č. 5 "Standardní – EN 1997 – DA3". Spočtená využití konstrukce jsou 77,8% a 69,7% pro EN 1997 DA2 a 53,5% a 74,7% pro EN 1997 DA3.

V rámu "Nastavení" tlačítkem "Upravit" zobrazíme nastavení výpočtu a změníme metodiku posouzení na "stupně bezpečnosti". Dále zadáme hodnoty stupně bezpečnosti na překlopení a posunutí na požadovanou hodnotu 1,6.

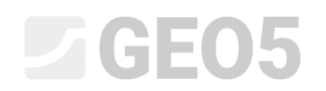

Dialogové okno "Úprava nastavení pro aktuální úlohu – Tížná zed"

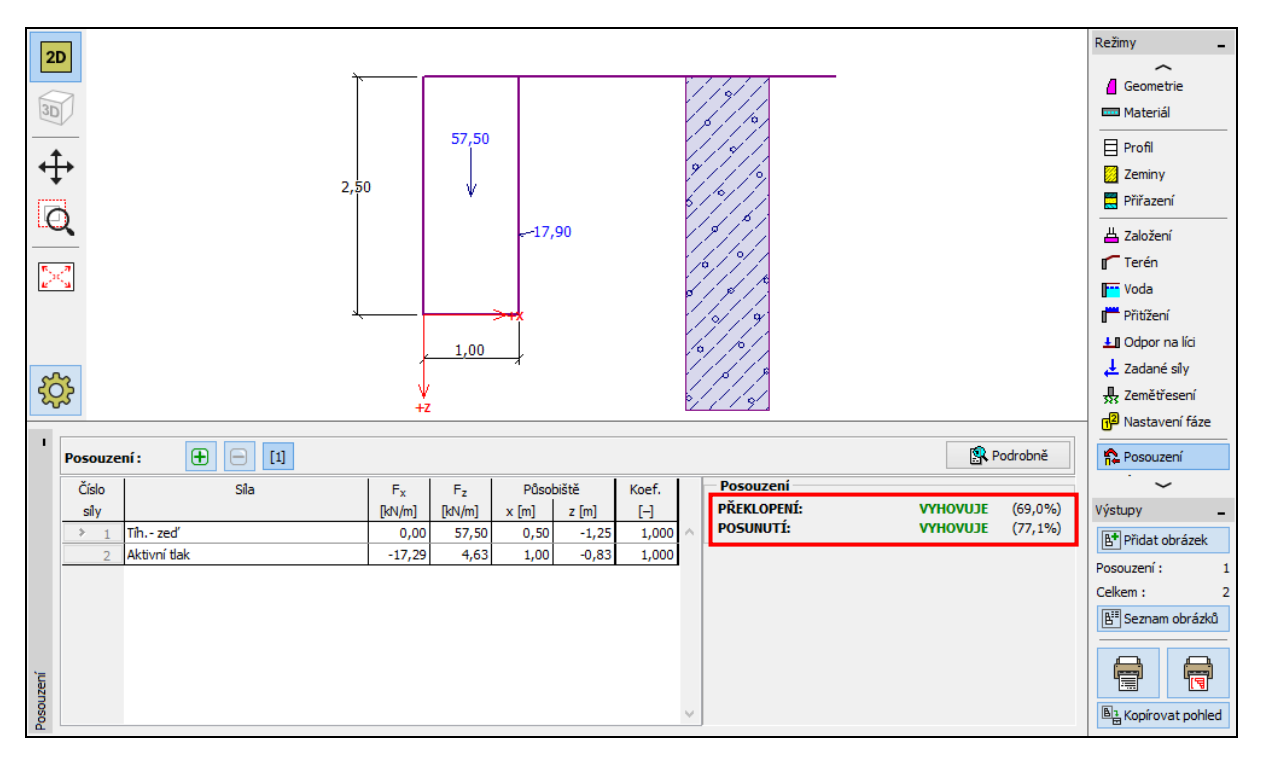

Potvrdíme tlačítkem OK a provedeme výpočet. (Využití 69,0% a 77,1%).

Rám "Posouzení" – výsledky výpočtu pro SF = 1,6

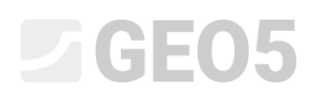

Pokud bychom prováděli výpočty na toto nastavení častěji, je vhodné nastavení tlačítkem "Přidej + Zavři" uložit a dále s ním pracovat jako se standardním nastavením.

| Přídání nastavení pro aktuální úlohu do správce |                                                                           |                                       |     |  |  |
|-------------------------------------------------|---------------------------------------------------------------------------|---------------------------------------|-----|--|--|
| Název : Safety factor 1,6                       |                                                                           | Platnost : Tížná zeď 💌                |     |  |  |
| Materiály a normy Výpočet zdí                   |                                                                           |                                       |     |  |  |
| Výpočat aktivního tlaku v                       | C. Jank (ČCN 730037)                                                      |                                       |     |  |  |
| Výpočet akuvního tlaku :                        |                                                                           |                                       |     |  |  |
| Výpočet zemětřesení ·                           |                                                                           |                                       |     |  |  |
| Tvar zemniho klinu :                            |                                                                           |                                       |     |  |  |
| Dovolená excentricita :                         | 0.333 [-]                                                                 |                                       |     |  |  |
| Metodika posouzení :                            | stupně bezpečnosti                                                        |                                       |     |  |  |
| Redukovat parametry kontaktu zá                 | klad - zemina                                                             |                                       |     |  |  |
|                                                 |                                                                           |                                       |     |  |  |
| Trvalá návrhová situace Dočasná na              | ávrhová situace   Mimořádná návrhová situace   Seismická návrhová situace |                                       |     |  |  |
| – Stupně bezpečnosti                            |                                                                           |                                       |     |  |  |
| Stupeň bezpečnosti na překlopení :              | SF <sub>o</sub> = 1,60 [-]                                                |                                       |     |  |  |
| Stupeň bezpečnosti na posunutí :                | SF <sub>s</sub> = 1,60 [-]                                                |                                       |     |  |  |
| Stupeň bezpečnosti únosnosti základo            | vé půdy : SF <sub>b</sub> = 1,50 [-]                                      |                                       |     |  |  |
|                                                 |                                                                           |                                       |     |  |  |
|                                                 |                                                                           |                                       |     |  |  |
|                                                 |                                                                           |                                       |     |  |  |
|                                                 |                                                                           |                                       |     |  |  |
|                                                 |                                                                           |                                       |     |  |  |
|                                                 |                                                                           |                                       |     |  |  |
|                                                 |                                                                           |                                       |     |  |  |
|                                                 |                                                                           |                                       |     |  |  |
|                                                 |                                                                           |                                       |     |  |  |
|                                                 |                                                                           |                                       |     |  |  |
|                                                 |                                                                           |                                       |     |  |  |
|                                                 |                                                                           |                                       |     |  |  |
|                                                 |                                                                           |                                       |     |  |  |
|                                                 |                                                                           |                                       |     |  |  |
|                                                 |                                                                           |                                       |     |  |  |
|                                                 |                                                                           |                                       |     |  |  |
|                                                 |                                                                           |                                       |     |  |  |
|                                                 |                                                                           |                                       |     |  |  |
|                                                 |                                                                           |                                       |     |  |  |
|                                                 |                                                                           | J                                     |     |  |  |
|                                                 |                                                                           | · · · · · · · · · · · · · · · · · · · | n I |  |  |
|                                                 |                                                                           | 🗙 Storno                              |     |  |  |

Dialogové okno "Přidání nastavení pro aktuální úlohu do správce"

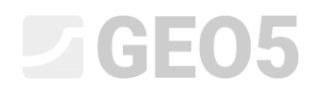

Dialogové okno "Seznam nastavení výpočtu" pak vypadá následovně:

| 🕗 Seznam na: | stavení výpočtu                                                 |           |           | ×        |
|--------------|-----------------------------------------------------------------|-----------|-----------|----------|
| Číslo        | Název                                                           | Platnost  | $\square$ |          |
| 1            | Standardní - stupně bezpečnosti                                 | Všechny   | -         |          |
| 2            | Standardní - mezní stavy                                        | Všechny   |           |          |
| 3            | Standardní - EN 1997 - DA1                                      | Všechny   |           |          |
| 4            | Standardní - EN 1997 - DA2                                      | Všechny   |           |          |
| 5            | Standardní - EN 1997 - DA3                                      | Všechny   |           |          |
| 6            | Standardní - LRFD 2003                                          | Všechny   |           |          |
| 7            | Standardní - bez redukce                                        | Všechny   |           |          |
| 8            | Česká republika - původní normy ČSN (73 1001, 73 1002, 73 0037) | Všechny   |           |          |
| 9            | Slovensko - původní normy ČSN (73 1001, 73 1002, 73 0037)       | Všechny   |           |          |
| 10           | Slovensko - EN 1997                                             | Všechny   |           |          |
| 69           | Švýcarsko - SIA 260 (267) - STR, GEO - standard                 | Všechny   |           |          |
| 70           | Švýcarsko - SIA 260 (267) - STR, EQU - standard                 | Všechny   |           | 🗸 ОК     |
| U1           | Safety factor 1,6                                               | Tížná zeď | Ļ         | X Storno |

Dialogové okno "Seznam nastavení výpočtu"

#### Posouzení:

Využití zdi v procentech podle jednotlivých výpočetních postupů vychází takto:

|    |                                      | Překlopení | Posunutí |
|----|--------------------------------------|------------|----------|
|    |                                      |            |          |
| 1) | ČSN 73 0037                          | 53,1       | 66,5     |
| 2) | EN 1997 – DA1                        | 55,6       | 74,7     |
| 3) | EN 1997 – DA 2                       | 77,8       | 69,7     |
| 4) | EN 1997 – DA 3                       | 53,3       | 74,7     |
| 5) | Podle stupně bezpečnosti na SF = 1,6 | 69,0       | 77,1     |

Konstrukce vyhovuje podle všech posuzovaných norem.

Poznámka: Takto jednoduše lze porovnávat normy u opěrných konstrukcí, resp. stabilitních úloh. U základů je základním vstupním údajem zatížení, které musí být stanoveno také podle příslušných norem. Je tedy nutné si uvědomit, že porovnávat základovou konstrukci podle různých norem na stejně velká zatížení (nominální hodnoty), nemá smysl.